## Ta fram service kod i E-klass (211\_CLS)

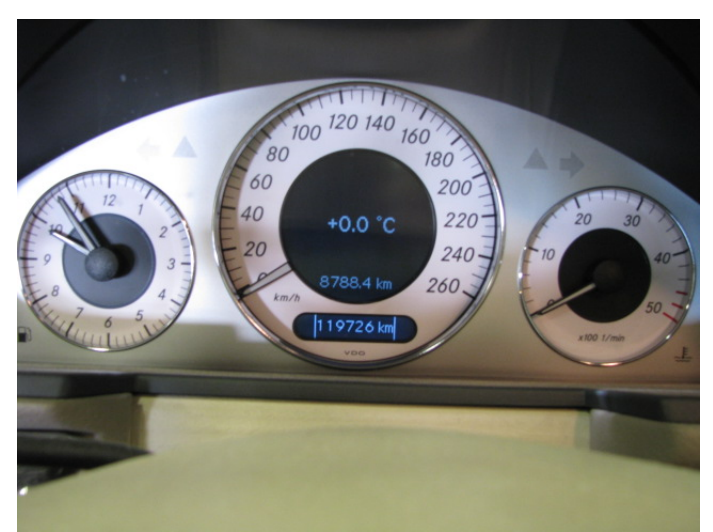

Nyckel i radioläge, bläddra till tripp/gradantal

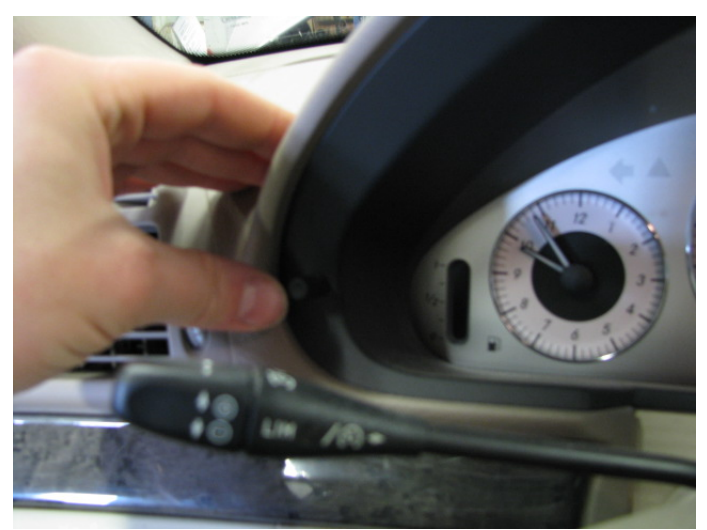

Tryck 3 snabba tryck på R-knappen (om detta inte fungerar tryck <u>HÄR</u>)

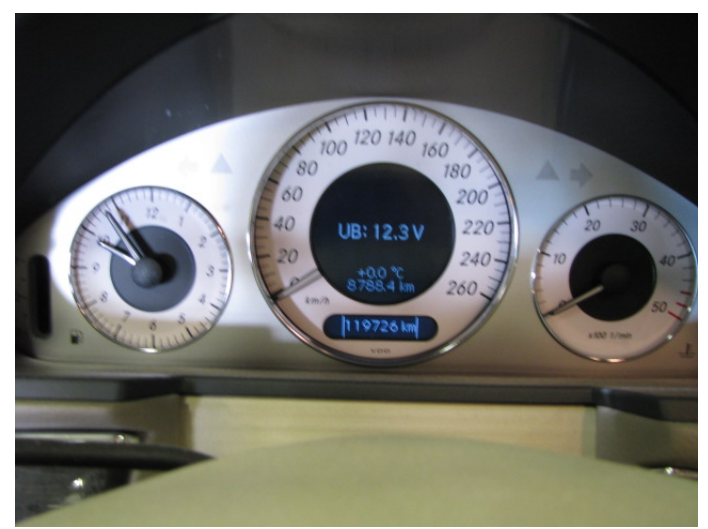

Du kommer då in i service menyn, ses genom att det står voltantalet i bilen

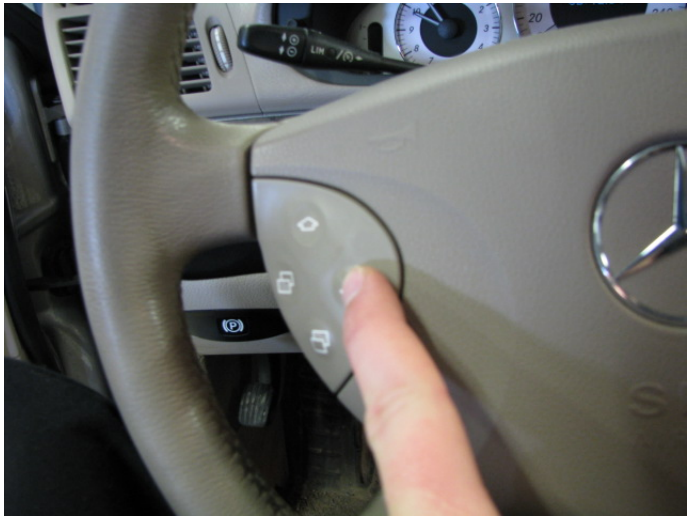

Tryck på "pil ner" knappen

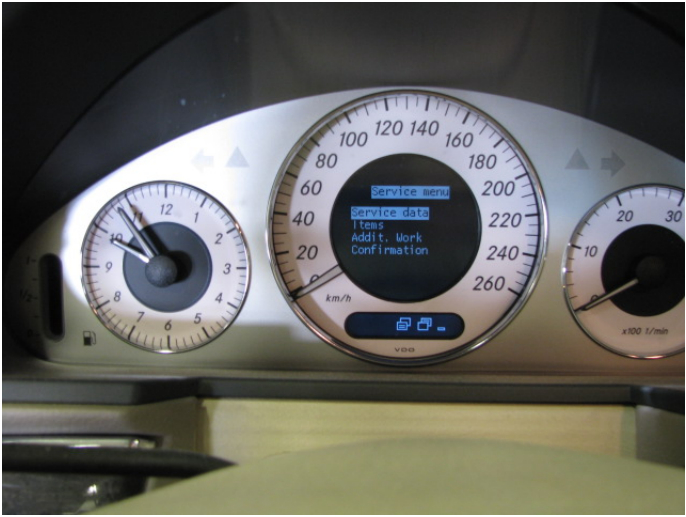

Du kommer då till "service data"

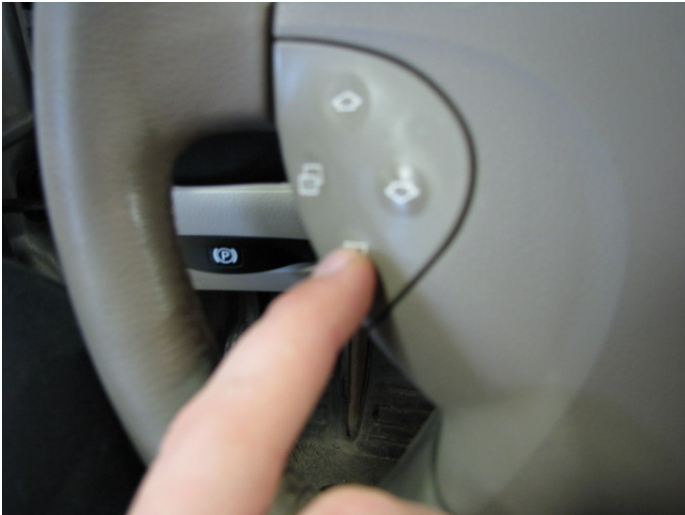

Tryck då på den nedre katalogknappen

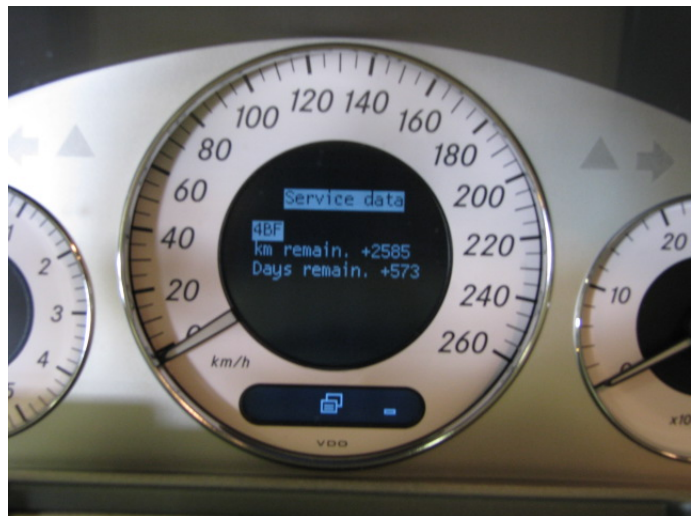

Nu får du fram den servicekoden som behövs. (du ser också hur många km/dagar som är kvar tills service ska göras)

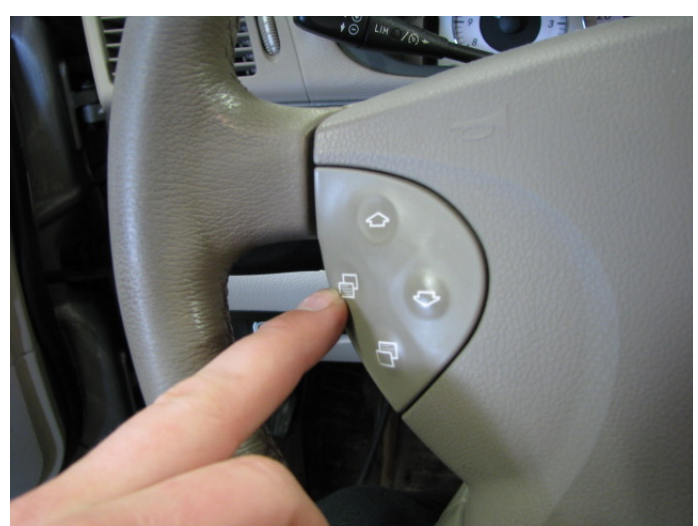

Vrid av nyckeln alt tryck på den övre katalogknappen för att gå ur serviceprogrammet. **OBS glöm inte den aktuella mätarställningen.** 

SLUT

Om det inte fungerar att få fram menyn som ovan, kan vara vid vissa modeller alt om menyn har hängt sig.

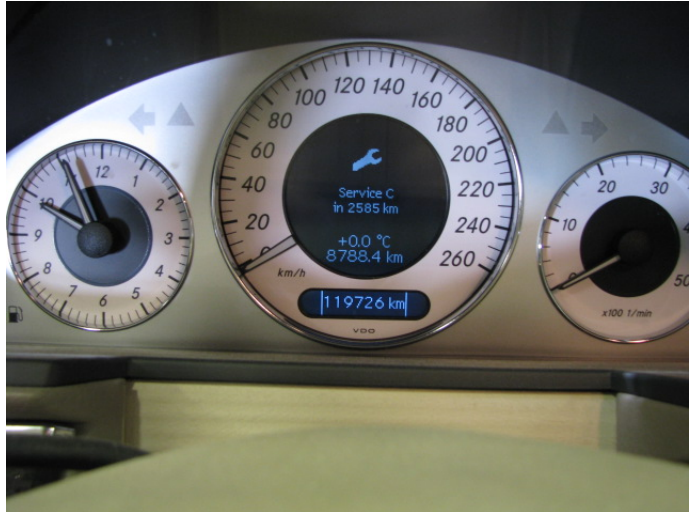

Bläddra fram till vilken service som bilen säger att den vill ha, Med katalog knappar samt pilar.

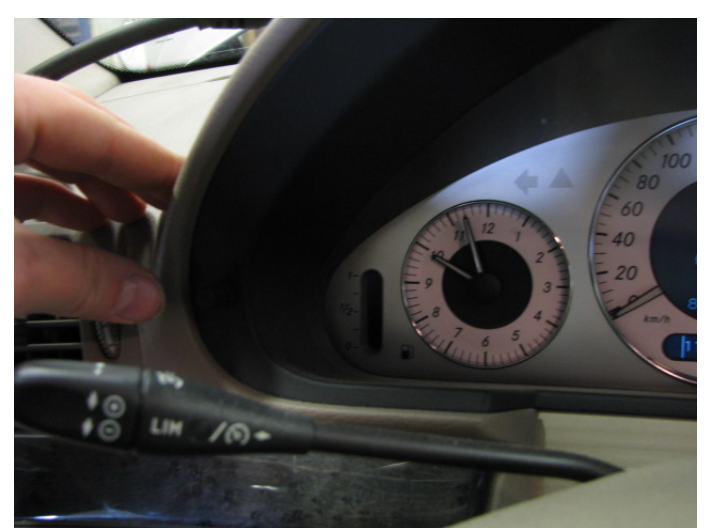

Håll sedan "R" knappen intryckt, då "nollar" sig trippen. Fortsätt hålla inne R-knappen och direkt efter så kommer du in i service menyn, då kan du gå tillbaka till tidigare <u>Fortsätt</u> (Trippmätaren kommer att visa den mätarställningen som var innan efter denna procedur)